## **Educator Troubleshooting Checklist**

This checklist outlines items to do when students' experience issues accessing their CaliforniaColleges.edu account.

Register Account: Has the student registered their account? If not, click here for more details.

- □ In your Educator Dashboard, click Account Management (under Manage Student Accounts).
- Search for the student and view the **Last Login** column (second to last).
  - If listed as "Pending Registration", then the student would need to register their account.
    To register the student would click on the lock icon and select **Register Your Account** (in the Student box). Then answer the required fields.
  - □ If there is a timestamp of their last login date and time, ask the student to sign in with the username on file and the password.

Password Reset: Does the student remember their password? If not, click here for more details.

- □ In your Educator Dashboard, click Account Management (under Manage Student Accounts).
- □ Search for the student and click on the box next to their name. If the student does not have a box, check the Last Login column to make sure they have registered.
  - □ Confirm the student has entered their district email as their username. If not entered correctly, the student can edit it themselves. See next section for more information.
- Select **Reset Password** on the top right hand.
- □ Select **Manually** to change the password instantly. You will be prompted to enter a new password for the student. Then let them know their updated password.

Edit Username: Is the username correct? If not, see below.

- Students would sign into their account (using the username found on the Educator Dashboard).
- Once signed into the account, click **My Account** (icon on the top right-hand corner).
- □ Under Student Info, click Edit.
- □ Students would then delete the previous username and include their district email. Then click **Update** for the changes to be reflected.

| CALIFO<br>COLLEG                                                                         | RNIA<br>JES <del>chi</del><br>LAR JAINCH                                       | My Plan                                                  | College Caree | r Financial Ald                                                      | Q 🗬 🖨 👗                                                      |
|------------------------------------------------------------------------------------------|--------------------------------------------------------------------------------|----------------------------------------------------------|---------------|----------------------------------------------------------------------|--------------------------------------------------------------|
| My Account<br>Managa your settings<br>organizations and to<br>counselor to update y      | s to connect your accour<br>receive the alerts you w<br>your Student and Schoo | nt to family and finisted<br>ant. Contact your<br>limfo. |               | Sector                                                               | A STORES                                                     |
| Student Info                                                                             |                                                                                |                                                          |               | School Info                                                          |                                                              |
| First Name:<br>Last Name:<br>Username &<br>Email Address:<br>Secondary Email<br>Address: | John<br>Williams                                                               | DOB;<br>Gender;<br>Ethnicity;<br>Reset Password          | Edit          | To updale your information<br>Statewide ID:<br>Student ID:<br>Grade: | n, contact your counselor.<br>District Name:<br>School Name: |

## Account Creation: Does the student have an account? If not, click here for more details.

- □ In your Educator Dashboard, click **Account Management** (under Manage Student Accounts).
- Click Create Single Account.
- □ Enter the required fields (Name, Date of Birth, Grade Level and Local ID). If you do not know the SSID, then uncheck the box.
- Click **Save**. Then ask the student to register their account.